## Webmail manual Using your browser

9/27/2012 Actel- Active Telecommunications

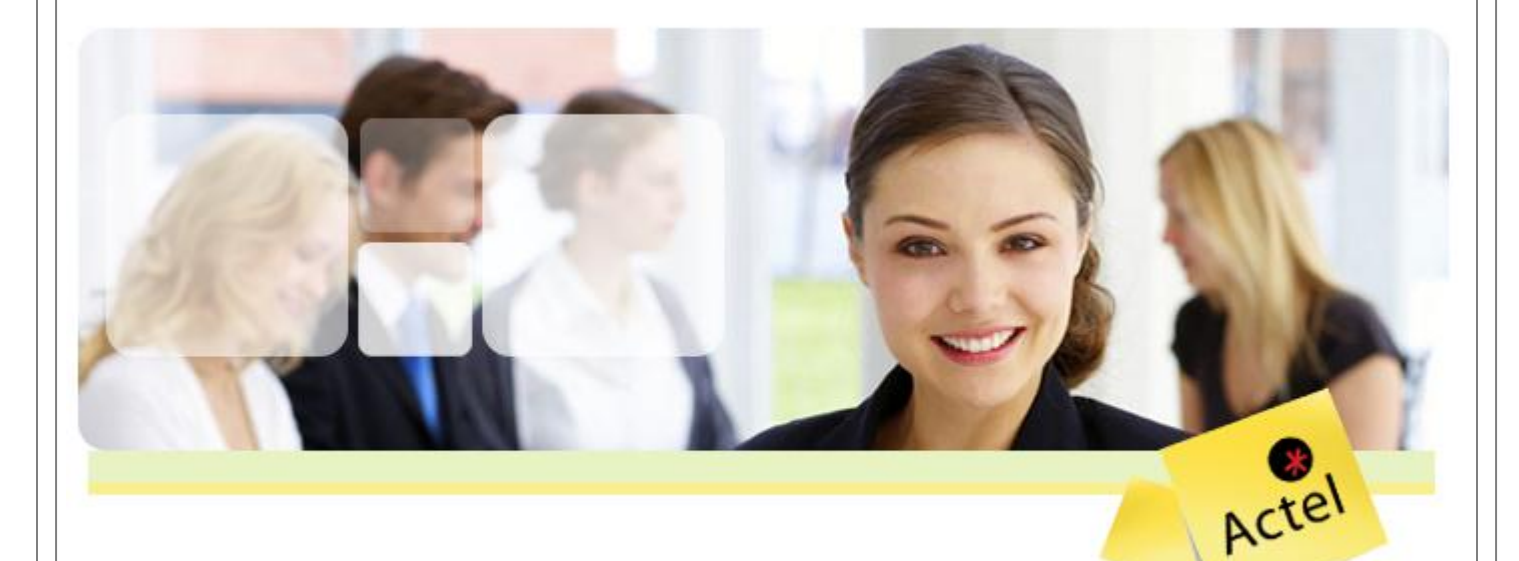

THIS DOCUMENT IS CONFIDENTIAL. IT IS INTENDED ONLY FOR THE INDIVIDUAL OR ENTITY TO WHICH IT IS ADDRESSED. DO NOT COPY, FORWARD, DISSEMINATE OR RELEASE TO THE PUBLIC OR DEFENDANTS THIS DOCUMENT OR ANY ATTACHMENTS WITHOUT OBTAINING PRIOR APPROVAL FROM THE SENDER. IF YOU ARE NOT THE NAMED RECIPIENT OR HAVE RECEIVED THIS DOCUMENT OR COMMUNICATION IN ERROR, PLEASE NOTIFY THE SENDER IMMEDIATELY BY EMAIL

- 1. Start your browser (Internet explorer)
- 2. Type the following address https://exserver.actelme.com/owa

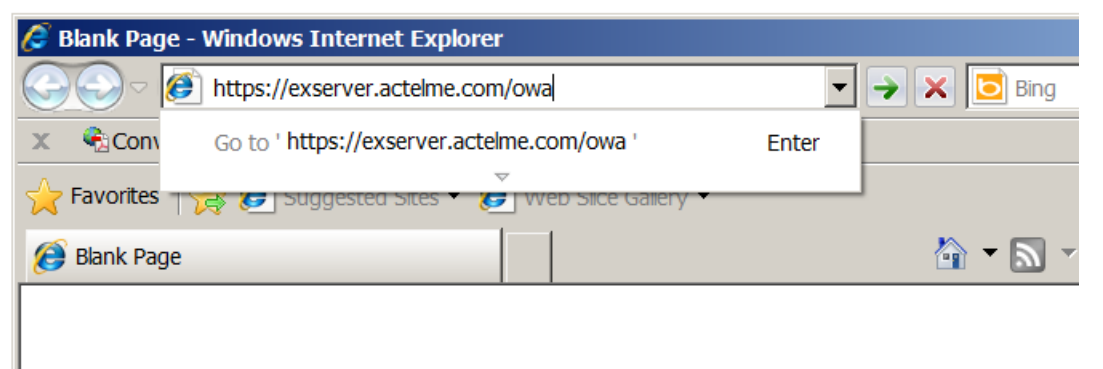

- 3. Hit enter
- 4. You should see the following greeting page

| Outlook <sup>®</sup> Web App |                                                                                     |  |
|------------------------------|-------------------------------------------------------------------------------------|--|
| Security ( <mark>sh</mark>   | ow explanation )                                                                    |  |
| o                            | This is a public or shared computer                                                 |  |
| 0                            | This is a private computer                                                          |  |
|                              | Use the light version of Outlook Web App                                            |  |
| User name:                   |                                                                                     |  |
| Password:                    |                                                                                     |  |
| Connec<br>© 2009 I           | Sign in<br>ted to Microsoft Exchange<br>Microsoft Corporation. All rights reserved. |  |
|                              |                                                                                     |  |

5. Type your username and password in the appropriate place

| User name: | eaoun   |
|------------|---------|
| Password:  | •••••   |
|            | Cign in |

Note: Your username is your ACTEL Computer ID. If you have a different special (private email) to access, make sure you use it. (Ex: your username is **yaoun** but you have a private inbox under the name of **youssef.aoun** that you want to see. Thus your username should be **youssef.aoun** )

6. Hit the "sign in" button

| User name: | eaoun   |  |
|------------|---------|--|
| Password:  | ••••••  |  |
|            | Sign in |  |
|            |         |  |

7. Voila!